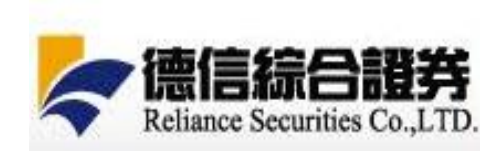

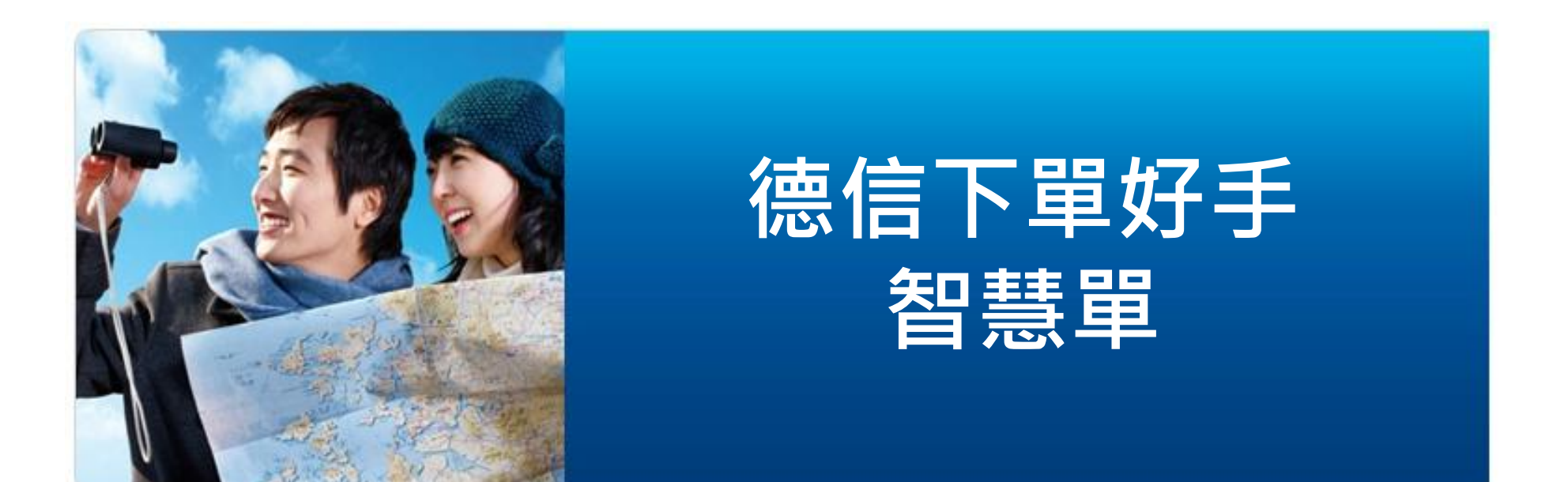

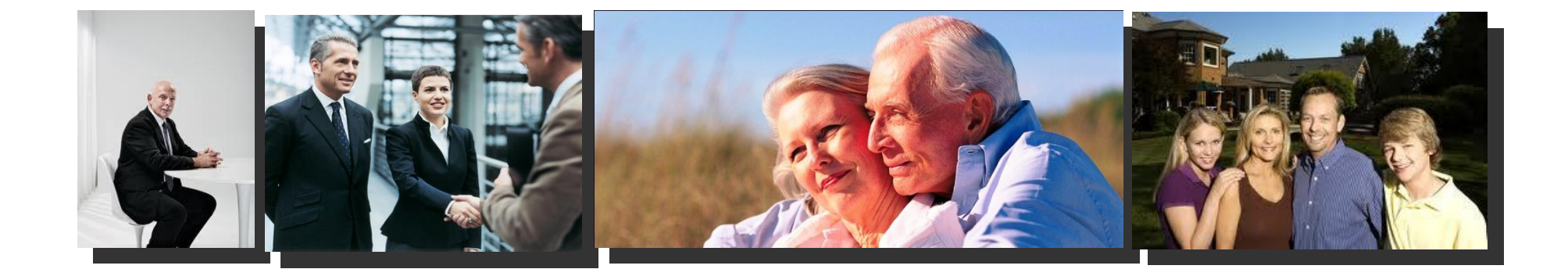

#### 德信下單好手之智慧單

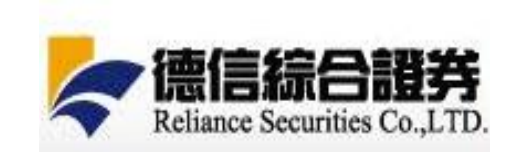

- ◆ 智慧單功能為德信下單好手,另外提供之下單輔助程式。
- ◆ 智慧單功能僅提供條件觸發功能, 觸發後的委託、成交回報由「德信 下單好手」提供服務。
- ◆ 智慧單功能條件成立立即送單,使用有其風險,須謹慎使用。
- ◆ 智慧單下單需簽署德信下單好手智慧單功能同意書(風險預告)。

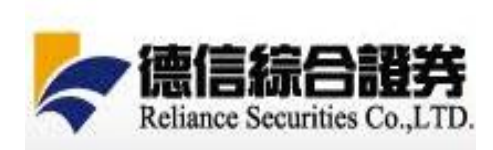

|                                                                                    | 條件查詢 設定記 | 錄                    |                 |                                      |               |                     |        |
|------------------------------------------------------------------------------------|----------|----------------------|-----------------|--------------------------------------|---------------|---------------------|--------|
|                                                                                    | 全部帳號 💌   | _ 查詢   選取 ▽   取動選取   | 文 停止選取 删除選取     | 如                                    |               |                     |        |
| 股票代碼 2330 台積電                                                                      | 1 月日     | 發條件 觸發後              | 交易商品            | 交易條件                                 | <u>追</u> 價(檔) | 拆單(數量/筆)            | 已送出    |
| 現 資 券 「先賣                                                                          |          | 夏≧ 203<br>夏≧ 20 直接下單 | 台積電(2330)       | 頻別 : 現買<br>價格 : 追價 2 檔<br>委託 : 100 張 | 2             | 間隔 20 秒送出 10 張      | 0      |
| 買進 張數 100 ÷ ▼ 下單設定                                                                 | □        | 夏≧ 203<br>夏≧ 20 直接下單 | 台積電(2330)       | 됔別:現買<br>價格:限價 203<br>委託:100 張       |               | 間隔 10 秒送出 10 張      | 0      |
| <u>賣出</u><br><u>「</u> 」<br>「」<br>「」<br>「」<br>「」<br>「」<br>「」<br>「」<br>「」<br>「」<br>「 | 使用條件     | ]者點選<br>+送到條作        | "下單設;<br>牛查詢區行  | 定"bu<br>爱,不                          | tton<br>常自重   | 身設定好<br>劝啟動所        | 的<br>設 |
| 觸價觸量 OCO 移動停利 POV 分時分量                                                             | 定的       | 的條件。                 |                 |                                      |               |                     |        |
| 委記不同商品 ✓ 條件觸發直接下車<br>觸發商品設定: 同交易商品<br>ⓒ 觸價觸量同時成立 ○ 觸價或觸量任一成立                       | 檔婁       | y:可接受                | <b>逆正、負</b> 車   | 输入值                                  | ,檔之           | 灾沒有限                |        |
| ○ 預價 203 ○ C ○ 預價 203 ○ C ○ 賣價 ○ C ○ 買價 ○ C ○ 済珠 ○ C                               | 制,<br>停, | 但在條件<br>則以漲          | +觸發後<br>跌停價送    | ,若委 <sup>·</sup><br>出。               | 託價格           | 各超過漲                | 跌      |
| ✓ 觸量       ○ 選跌幅     ○ ○ ○       ○ 選量     20       ○ 成交量     ○ ○                   | 每        | E間格時間,輸入上<br>1枚時間,   | 月:設定(<br>限為1800 | 值為空<br>)秒(30)                        | 值(須<br>分鐘)    | 自行輸<br>。若輸ノ<br>一把送り | (每     |
| 註:指數類觸發商品的觸量設定以「萬」為最小單位。<br>例如,使用者設定單量≧2,系統將於單量≧20,000時觸發。                         |          | 11/12 41 181 .       | U17 / A1        | WN 7-13                              | く土叩           | たらい                 | 4      |

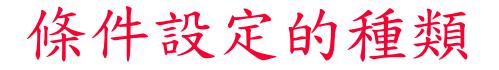

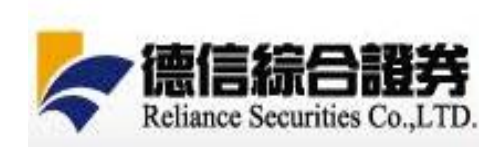

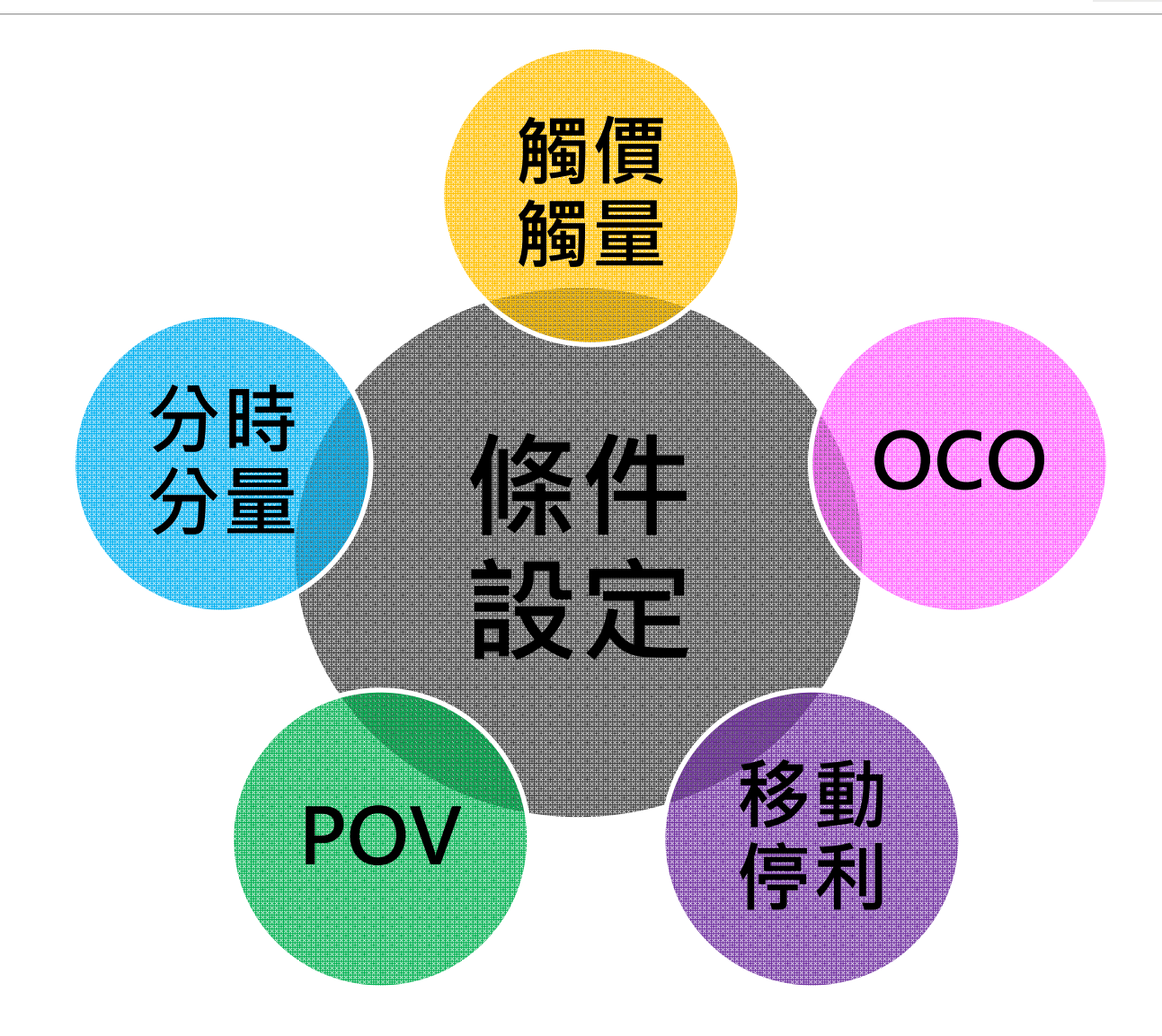

# 觸價觸量

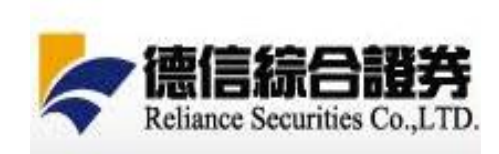

|                                                                                                    | JEANNALL                 |                   |                                    |                                        | 編發商品              | 相开                      | 朝廷修士                           | 歸私後           | 亦且商品                           | 态皇修任                                    | <b>治価(場)</b> | 长留 ( 数量/筆 )                |   |
|----------------------------------------------------------------------------------------------------|--------------------------|-------------------|------------------------------------|----------------------------------------|-------------------|-------------------------|--------------------------------|---------------|--------------------------------|-----------------------------------------|--------------|----------------------------|---|
| (碼) [05957   台積電統一72購01<br>資 券   「先賣                                                                                                    | <u>■</u><br>□ <u>刪</u> 敗 | 秋 <u>速</u><br>未飲動 | ₩5%<br>證-長城0171539-(※3<br>號※)嘉實資訊股 | 和 X E 时间<br>到試帳 2017/05/22<br>00:25:12 | 周鼓闾如<br>台積電(2330) | 親俚                      | 間 跌 除 中<br>買價 ≧ 204<br>單量 ≧ 10 | 直接下單          | √参回加<br>台積電統一72購<br>01(059957) | 2.∞∞1は1+<br>類別:現買<br>價格:追價2檔<br>委託:100碼 | 2<br>2       | 小单(数单/单)<br>間隔 20 秒送出 20 張 | 0 |
| 張數 100                                                                                                    | 回刪散座                     | 亨 未啟動             | 證-長城0171539-(※)<br>號※)嘉賓資訊股        | 則試帳 2017/05/22<br>00:06:29             | 台積電(2330)         | 觸價觸量                    | 現價 ≧ 203<br>單量 ≧ 20            | 直接下單          | 台積電(2330)                      | 類別:現買<br>價格:追價2檔<br>委託:100張             | 2            | 間隔 20 秒送出 10 張             | 0 |
| 篇數 2 · · · 限 漲 跌 平 追 → 張/筆 毎筆間隔 · · · 秒送出                                                                                                    | 日則敗何                     | 亨 未敵動             | 證-長城0171539-(※3<br>號※)嘉賓資訊股        | 則試帳 2017/05/22<br>00:01:42             | 台積電(2330)         | 觸價觸量                    | 現價 ≧ 203<br>單量 ≧ 20            | 直接下單          | 台積電(2330)                      | 類別:現買<br>價格:限價 203<br>委託:100 張          |              | 間隔 10 秒送出 10 張             | 0 |
| ■ OC       「移動停利」POV」分時分量」         不同商品       ▼ 條件機發直接下單         品設定:       [230] 台積電         「現價       ○         「現價       ○         ○       預價         ○       ○         ○       預價         ○       ○         ○       ○         ○       ⑦         ○       ○         ○       ⑦         ○       ○         ○       ⑦         ○       ○         ○       ○         ○       ○         ○       □         ○       ○         ○       □         ○       ○         ○       ○         ○       ○         ○       ○         ○       ○         ○       □         ○       ○ |                          |                   | 條件)<br>可委<br>V.S.                  | ~ 觸發<br>託及<br>加梢                       | ·後<br>爾<br>新<br>指 | 「直<br>「<br>不<br>」<br>數) | 接下同商                           | 軍<br>軍<br>品(( | え手重<br>ex:                     | 为下-                                     | 單<br>訂<br>期  |                            |   |
|                                                                                                    |                          |                   |                                    |                                        |                   |                         |                                |               |                                |                                         |              |                            |   |

0C0(二擇一觸發價格)

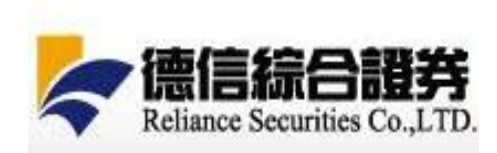

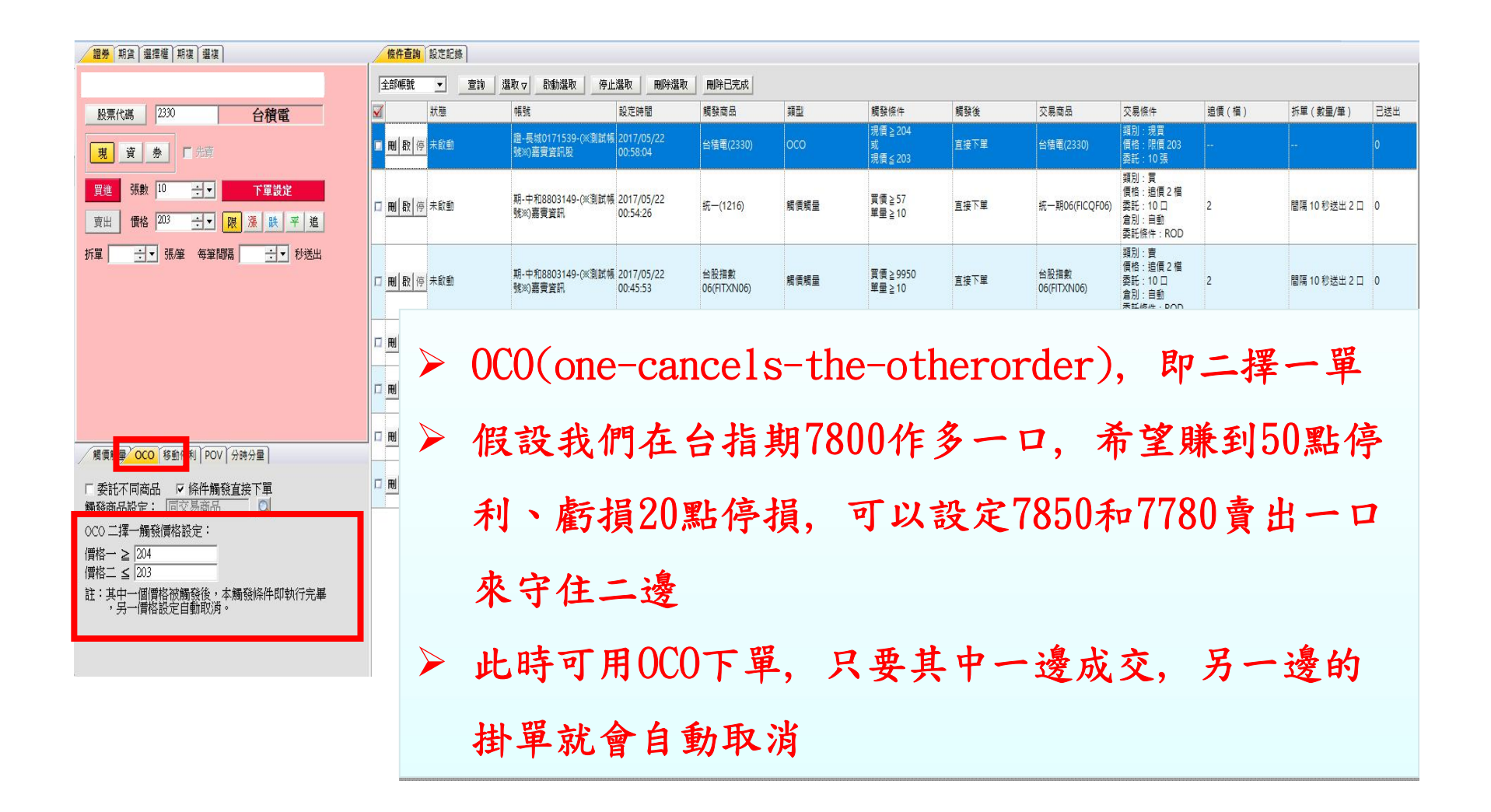

移動停利

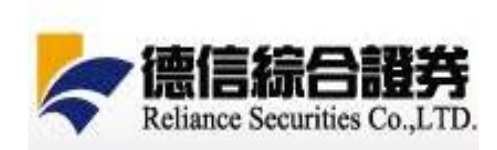

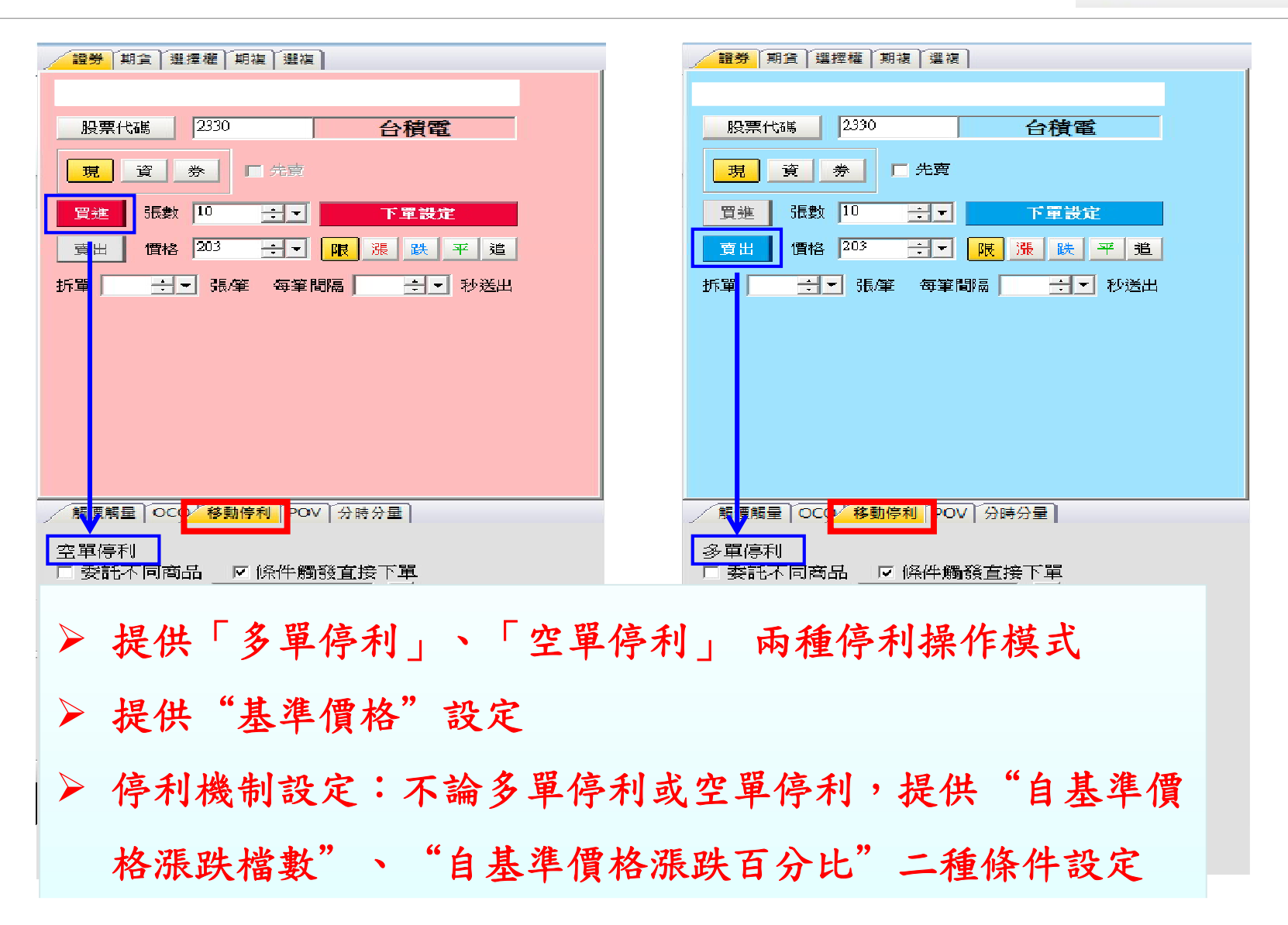

POV (委託數量設定)

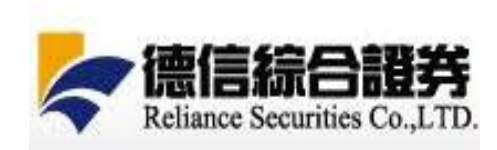

| (調査) 羅居權 (期限) 羅復                                                                                                    | 條件查詢 設定記                                      | 188          |                               |                        |                     |      |                                        |      |                        |                                                   |          |                       |     |
|----------------------------------------------------------------------------------------------------|-----------------------------------------------|--------------|-------------------------------|------------------------|---------------------|------|----------------------------------------|------|------------------------|---------------------------------------------------|----------|-----------------------|-----|
| _                                                                                                    | 全部帳號 ▼                                        | <u>章前</u> 選取 | ▽ 取動選取 停.                     | 上選取                    | 删除已完成               |      |                                        |      |                        |                                                   |          |                       |     |
| 股票代碼 2330 <b>台積電</b>                                                                                                    | ✓ 狀態                                          | ¢₿           | Bł.                           | 設定時間                   | 觸發商品                | 類型   | 觸發條件                                   | 觸發後  | 交易商品                   | 交易條件                                              | 遺價 ( 椙 ) | 拆單(數量/筆)              | 已送出 |
| 夏豪人                                                                                                    | □ <mark>冊 段</mark> 停 未飲動                      | 」<br>第       | }-長城0171539-(※測試≬<br>≫)嘉賓資訊股  | 2017/05/22<br>01:06:10 | 台積電(2330)           | POV  | 市場累積成交 200 張<br>(□) <br>  跟随送出 20 張(□) | 直接下單 | 台佶電(2330)              | 頓別:現買<br>  價格:限價 203<br>  委託:10 張                 |          |                       | 0   |
| 買進 現設 10 📑 🕨 下單設定                                                                                                    | 口用皮育未飲動                                       | l<br>M       | }-長城0171539-(※測試⊄<br> ≫)嘉實資訊股 | 2017/05/22<br>00:58:04 | 台積電(2330)           | 000  | 現價≧204<br>或<br>現價≦203                  | 直接下單 | 台積電(2330)              | 類別:現買<br>(質格:限價 203<br>委託:10 張                    |          |                       | 0   |
| - <u>東田</u> 価格 203 - → <u>限</u> 法 鉄 平 道<br>37車 → 秋車 母車印稿 → 7 0%2車                                                       | □ <u>■                                   </u> | 明            | ]-中和8803149-(※測試)<br>DR)嘉慶睿訊  | 2017/05/22<br>00:54:26 | 統一(1216)            | 輯價簡量 | 買價≧57<br>單量≧10                         | 直接下單 | 統一期05(FICQF06)         | 類別:買<br>價格:這價 2 楣<br>委託:10 口<br>自別:自動<br>委託條件:ROD | 2        | <b>智隔 10</b> 秒送出 2 口  | 0   |
| POV不支援「期複                                                                                                    |                                               | l BE         | ]-中和8803149-(※測試(<br>※)嘉賓資訊   | 2017/05/22<br>00:45:53 | 台股指數<br>06(FITXN06) | 輯價觸量 | 買價 ≧ 9950<br>單量 ≧ 10                   | 直接下單 | 台股捐款<br>06(FITXN05)    | 頻別:賣<br>價格:這價2檔<br>委託:10 口<br>倉別:自動<br>委託條件:ROD   | 2        | 置隔 10 秒送出 2 口         | 0   |
| 」、「選複」                                                                                                    | 日開日本                                          |              | }-長城0171539-(※測試⊄<br>∞)嘉費資訊股  | 2017/05/22<br>00:31:39 | 台泥(1101)            | 輯價簡量 | 漲跌幅≧1%<br>單量≧10                        | 提示   | 台泥(1101)               | 類別:現買<br>價格:限價 34.6<br>委託:50 張                    |          | <b>膻隔 20</b> 秒送出 10 張 | 0   |
|                                                                                                    | □                                             | Ш<br>新       | }-長城0171539-3≪創試≬<br>≫(嘉實資訊股  | 2017/05/22<br>00:25:12 | 台積電(2330)           | 掲價觸量 | 買價≧204<br>單量≧10                        | 直接下里 | 台佶電統一72諾<br>01(059957) | 類別:現買<br>質格:這價 2 檔<br>委託:100 張                    | 2        | <b>間隔 20</b> 秒送出 20 張 | 0   |
| POY 委託設量設定:<br>市場累積成交 200 張(口)<br>跟随选出 20 %數量的委託                                                                        |                                               | POV(         | Perce                         | nt of                  | Volur               | ne)  |                                        |      |                        |                                                   |          |                       | _   |
| 記:1.1 別別,7投資人設定台積電(2330),市場系積<br>成交200環,昭和5出10%委託数量。當條件設動<br>時,台積電之成交量為2,300環,明當台積電之成<br>交量為2,3004時,多額後代200410%_20倍納存費託 |                                               | 把一           | 大單位                           | 天當日;                   | 分時成                 | 〔交量  | 的固定                                    | 比例(  | 、如10%                  | 5),每                                              | 固定日      | 寺間間                   |     |
| ,接著當台積電的成文量遷2,000張時,系統又送<br>出200↑10%=20號的委託,以此類推直到送完委託<br>數量為止。                                                         |                                               | 隔送           | 出一份                           | ì                      |                     |      |                                        |      |                        |                                                   |          |                       |     |
| 2.POV不支援複式委託功能。<br>3.POV不支援拆單功能。                                                                                        | $\triangleright$                              | 例如           | :使用                           | 者設                     | 定台積                 | 青電 , | 累積成                                    | 交量   | 每達20                   | 0張,                                               | 跟隨江      | 送出10                  | %   |
|                                                                                                    |                                               | 委託           | 數量,                           | 即200                   | )*10%=              | =20張 | ,以此                                    | 類推   | 直到送                    | 完委言                                               | 託數量      | 為止                    |     |

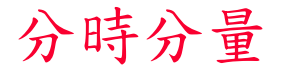

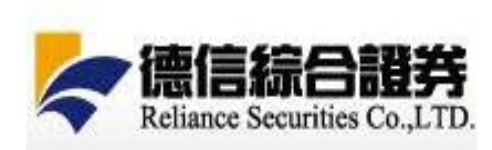

|      | □ 一 一 一 一 一 一 一 一 一 一 一 一 一 一 一 一 一 一 一                                                                | 條件查讀                 | 設定記          | 極                            |                            |                     |      |                                     |      |                        |                                                |       |                |     |
|------|----------------------------------------------------------------------------------------------------|----------------------|--------------|------------------------------|----------------------------|---------------------|------|-------------------------------------|------|------------------------|------------------------------------------------|-------|----------------|-----|
|      |                                                                                                    | 全部帳號                 | •            | 查詢 選取 ▽ 取動選取 6               | 亨止選取   删除選取                | 刪除已完成               |      |                                     |      |                        |                                                |       |                |     |
|      | 股票代碼 1301 台塑                                                                                           | <b>V</b>             | 狀態           | 帳號                           | 設定時間                       | 觸發商品                | 類型   | 觸發條件                                | 觸發後  | 交易商品                   | 交易條件                                           | 這價(檔) | 拆單(數量/筆)       | 已送出 |
|      | 現資券厂先賣                                                                                                 | <mark>□</mark> 囲 数 1 | 亨未啟動         | 證-長城0171539-(※測創<br>號※)嘉賓資訊股 | t帳 2017/05/22<br>01:10:21  |                     | 分時分量 |                                     | 直接下單 | 台塑(1301)               | 類別:現實<br>價格:限價 88<br>委託:100張                   |       | 間隔 60 秒送出 10 張 |     |
| 5    | <u>買進</u> 張數 100 ÷▼ 下單設定                                                                               | □ 囲 取                | <u>亭</u> 未啟動 | 證-長城0171539-(※測創<br>號※)嘉實資訊股 | t帳 2017/05/22<br>01:06:10  | 台積電(2330)           | POV  | 市場要積成交 200 張<br>(口)<br>跟随送出 20 張(口) | 直接下單 | 台積電(2330)              | 類別:現買<br>價格:限價 203<br>委託:10張                   |       |                | 0   |
|      | <u> 支出</u> 價格 <sup>88</sup> · · · <u>限</u> 漲 跌 平 追<br>拆單 <sup>10</sup> · · · · · · · · · · · · · · 秒送出 | □ <u>刪 敗 </u>        | 亨未啟動         | 證-長城0171539-(※測創<br>號※)嘉實資訊股 | 式板 2017/05/22<br>00:58:04  | 台積電(2330)           | осо  | 現價≧ 204<br>或<br>現價≦ 203             | 直接下單 | 台積電(2330)              | 類別:現實<br>價格:限價 203<br>委託:10張                   |       |                | 0   |
|      |                                                                                                    | □ <u>刪 散 </u> )      | 亭 未啟動        | 期-中和8803149-(※測計<br>號※)嘉賣資訊  | 式帳 2017/05/22<br>00:54:26  | 統一(1216)            | 期價額量 | 買價 ≧ 57<br>單量 ≧ 10                  | 直接下單 | 統一期06(FICQF06)         | 類別:買<br>價格:追價2檔<br>委託:10口<br>倉別:自動<br>委託條件:ROD | 2     | 槢隔 10 秒送出 2 □  | 0   |
|      |                                                                                                    | □    取               | 亭 未啟動        | 期-中和8803149-(※測創<br>號※)嘉賓賓訊  | ti帳 2017/05/22<br>00:45:53 | 台股指數<br>06(FITXN06) | 總價輕量 | 買價≧9950<br>單量≧10                    | 直接下單 | 台股指數<br>06(FITXN06)    |                                                | 2     | 閣隔 10 秒送出 2 口  | 0   |
| _    |                                                                                                    | □ 囲 数                | 亭 未啟動        | 證-長城0171539-(※測創<br>號※)嘉實資訊股 | 式帳 2017/05/22<br>00:31:39  | 台泥(1101)            | 觸價觸量 | 漲跌幅 ≧ 1%<br>單量 ≧ 10                 | 提示   | 台泥(1101)               | 類別:現買<br>價格:限價 34.6<br>委託:50張                  |       | 閣隔 20 秒送出 10 張 | 0   |
| 1    |                                                                                                    | 口 <u>刪 取 </u>        | 亭 未啟動        | 證-長城0171539-(※測創<br>號※)嘉實資訊股 | 式帳 2017/05/22<br>00:25:12  | 台積電(2330)           | 觸價觸量 | 買價 ≧ 204<br>單量 ≧ 10                 | 直接下單 | 台積電統一72購<br>01(059957) | 類別:現實<br>價格:追價2檔<br>委託:100張                    | 2     | 閣隔 20 秒送出 20 張 | 0   |
| 」註:」 | 註、以亦単及母聿间隋达此时间介面進行設定。                                                                                  | □ <u>刪 </u> 散        | ∮ 未啟動        | 證-長城0171539-(※測創<br>號※)嘉實資訊股 | 式帳 2017/05/22<br>00:06:29  | 台積電(2330)           | 觸價觸量 | 現價 ≧ 203<br>單量 ≧ 20                 | 直接下單 | 台積電(2330)              | 類別:現實<br>價格:追價2檔<br>委託:100張                    | 2     | 閣隔 20 秒送出 10 張 | 0   |
| 0    |                                                                                                    | □ <u>刪 </u> 散        | 亨未啟動         | 證-長城0171539-(※測創<br>號※)嘉賓資訊股 | t帳 2017/05/22<br>00:01:42  | 台積電(2330)           | 觸價觸量 | 現價≧ 203<br>單量≧ 20                   | 直接下單 | 台積電(2330)              | 類別:現實<br>價格:限價 203<br>委託:100 張                 |       | 閣隔 10 秒送出 10 張 | 0   |
|      |                                                                                                    |                      |              |                              |                            |                     |      |                                     |      |                        |                                                |       |                |     |

▶ 在「分時分量」頁籤

# 使用者可透過交易條件設定區的「拆單」、「每筆間隔送出時間」輸入欄進行分時分量委託設定

### 以頁籤提供「條件查詢」功能

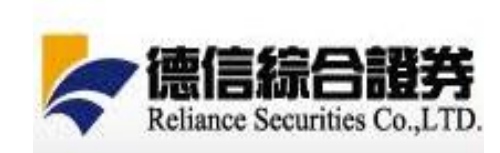

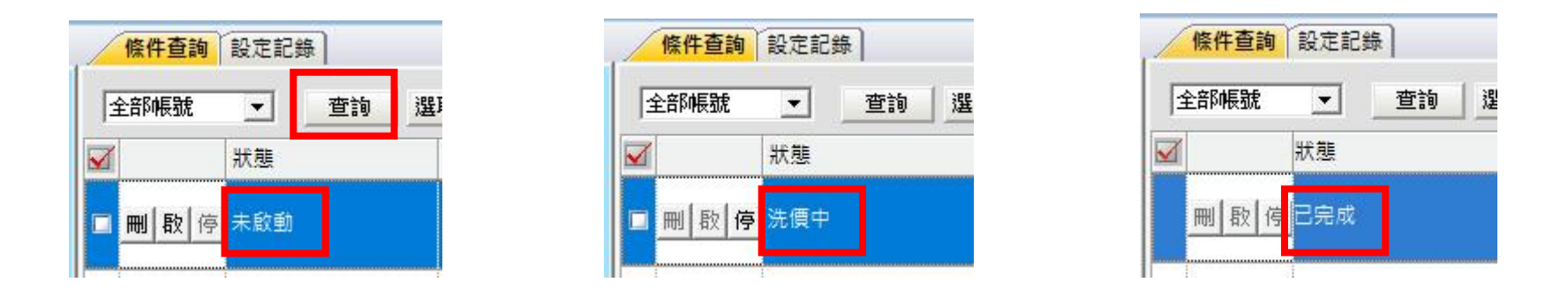

1. 提供「查詢」鈕,客戶點選此鈕,系統即查詢所選取帳號資料。

2. 提供「未啟動」及「執行中」的條件資料查詢,欄位內資料排列以愈近時間愈上 面的方式排序。

「動作」欄:提供「刪」、「啟」、「停」鈕,可執行刪除、啟動已設定的條件;也可停止執行中的條件。

客户於自行按「啟」鈕,委託條件才會啟動。\*狀態才會由「未啟動」→ 變成
 「洗價中」→「已完成」。

5. 「狀態」欄顯示所設定條件目前的狀態。狀態分為「未啟動」、「洗價中」、 「已完成」。

## 以頁籤提供「設定記錄」功能

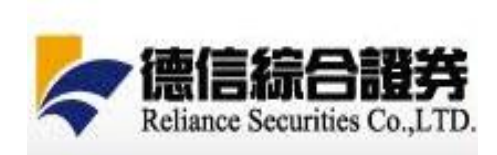

| 22券 期貨 選擇權 期複 選復                                                                  | 條件查詢 設定記錄                         |                            |                        |           |      |                                     |      |                        |                                |       |                     |
|-----------------------------------------------------------------------------------|-----------------------------------|----------------------------|------------------------|-----------|------|-------------------------------------|------|------------------------|--------------------------------|-------|---------------------|
| 證-長城0171539-(※測試帳號※)嘉實資訊股 ▼                                                       | ▲ 全部帳號 • 2017年                    | 5月22日 • 至 2017             | 年 5月22日 🔹 🧝            | cto di    |      |                                     |      |                        |                                |       |                     |
| 股票代碼 1301 台翅                                                                      | 帳號                                | 記錄時間                       | 設定時間                   | 觸發商品      | 類型   | 觸發條件                                | 觸發後  | 交易商品                   | 交易條件                           | 這價(楣) | 拆單(數量/筆)            |
| 現 資 券 Г 先賣                                                                        | 代入 證-長城0171539-(※)<br>號※)嘉賓資訊股    | 則試帳 2017/05/22<br>01:06:41 | 2017/05/22<br>01:06:34 | 台積電(2330) | POV  | 市場累積成交 200 張(<br>口)<br>跟随送出 40 張(口) | 直接下單 | 台積電(2330)              | 頦別:現買<br>價格:限價 203<br>委託:10 張  |       |                     |
| 買進 張數 100 - → 下單設定                                                                | 代入 證-長 (0171539-(※)<br>號※) 實資訊股   | 則試帳 2017/05/22<br>00:31:34 | 2017/05/22<br>00:31:14 | 台積電(2330) | 觸價觸量 | 漲跌幅≧1%<br>單量≧10                     | 直接下單 | 台泥(1101)               | 類別:現買<br>價格:限價 34.6<br>委託:50張  |       | <b>酣隔 20 秒送出 10</b> |
| 支出     価格     88     →     限 漲 跌 平 追       折單     →     張肇     每筆間隔     →     秒送出 | 代入<br>證-長城0171539-(※)<br>號※)嘉賓資訊股 | 則試帳 2017/05/22<br>00:24:40 | 2017/05/22<br>00:24:20 | 台積電(2330) | 觸價親量 | 買價 ≧ 204<br>単量 ≧ 1                  | 直接下單 | 台積電統一72購<br>01(059957) | 類別:現買<br>價格:這價 2 檔<br>委託:100 張 | 2     | 閣隔 20 秒送出 20        |
|                                                                                   |                                   |                            |                        |           |      |                                     |      |                        |                                |       |                     |

提供「帳號」選單,預設為全部帳號。
 「日曆區間」:提供近期(60個日曆日)內設定之條件供查詢,預設為今日。
 欄位內資料排列以愈近時間愈上面的方式排序。
 提供「代入」:可將某筆原委託條件資料,直接代入左邊之交易設定區。